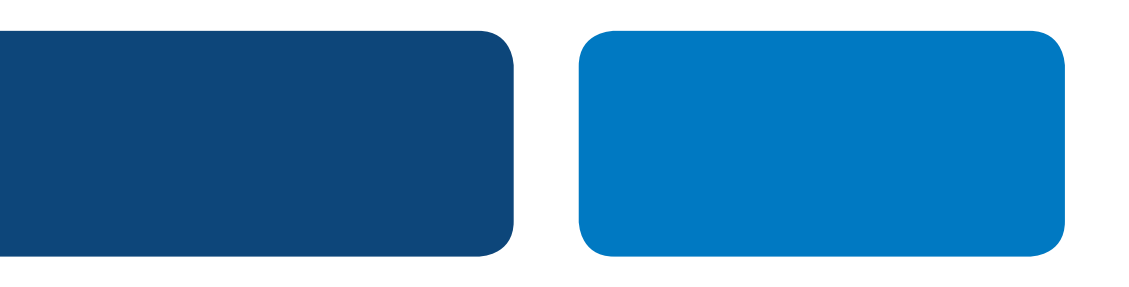

# Instrucciones para Integración con PayPal Cómo Añadir un Botón de "Comprar Ahora" de PayPal

Comprar ahora

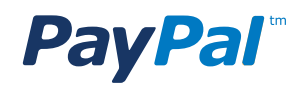

# Tabla de Contenidos

| Descripción 1                                               |
|-------------------------------------------------------------|
| Paso 1: Cómo Añadir un Botón de "Comprar Ahora" de PayPal 1 |
| 1. Ingrese a PayPal 1                                       |
| 2. Página "Mi Cuenta." 1                                    |
| 3. Página "La configuración de mi empresa" 2                |
| 4. Página "Configurar mi solución de pago" 2                |
| 5. Cree un botón de pago de PayPal 3                        |
| Paso 2: Insertar el código del botón en su sitio Web 4      |
| 6. Página "código del botón" 4                              |
| Apéndice A. Página de Pago de PayPal 7                      |

## **PayPal**<sup>®</sup>

# Instrucciones para Integración con PayPal Cómo Añadir un Botón de "Comprar Ahora" de PayPal

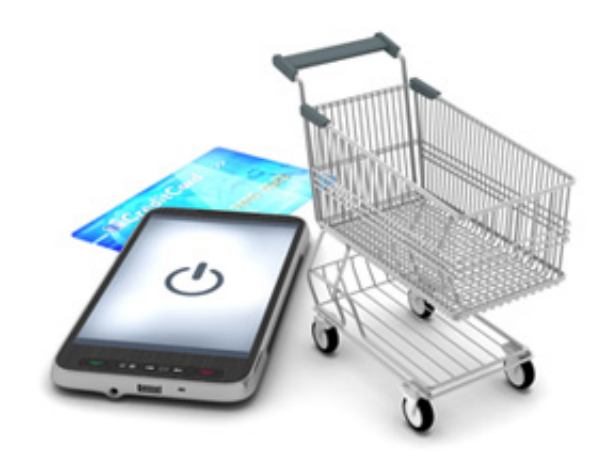

### DESCRIPCIÓN

El proceso para añadir un botón de "**Comprar Ahora**" de PayPal requiere dos pasos:

Paso 1 – Crear el BotónPaso 2 – Insertar el Botón en su Sitio Web

El proceso incluye la generación de código HTML para el botón en <u>www.paypal.com</u> y luego insertar el código del botón en su sitio web. El código presentará el botón en su

sitio web y cuando los clientes lo opriman, serán dirigidos a una página de PayPal donde podrán efectuar pagos a través de su cuenta PayPal o de una tarjeta de crédito.

Nota: Algunas plataformas (Jimdo, Joomla, Wix, WordPress y otras) se requieran pasos adicionales. Consulte <u>www.paypal.com/webapps/mpp/integrationguides</u> para obtener instrucciones específicas.

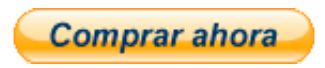

### PASO 1: COMO CREAR UN BOTÓN DE "COMPRAR AHORA" DE PAYPAL

#### 1. Ingrese a PayPal

Ingrese a su cuenta PayPal en <u>www.paypal.com</u> y será dirigido a la pestaña de **Mi Cuenta**.

#### 2. Página "Mi Cuenta"

Haga clic en la pestaña "Herramientas: Comercios" o en el menú derecha, en el enlace

"La configuración de mi empresa" para ingresar a la página "Mi solución de pagos".

| Enviar pagos                                                                | Solicitar pagos                                               | Herramientas: comercios      | Herramientas: subastas   | Comunidad     |                                                                                          |
|-----------------------------------------------------------------------------|---------------------------------------------------------------|------------------------------|--------------------------|---------------|------------------------------------------------------------------------------------------|
| cripción general Recarg                                                     | arsaldo Retirar                                               | Historial de transacciones   | Centro de resoluciones P | erfil         |                                                                                          |
| ibre de la empresa: Tacos David<br>Ido: No verificada <u>Verificar cuen</u> | ∣Tipo de cuenta: Empres<br>ta  Límites de la cuenta: <u>\</u> | as<br>Ver límites            |                          |               |                                                                                          |
| Saldo de PayPal: \$0.00 MXN                                                 |                                                               |                              | Calculadora de camb      | io de divisas | Notificaciones                                                                           |
| aldo disponible en MXN (prin<br>aldo total (todas las divisas,              | icipal): \$0.00 MXN<br>disponibles y pendient                 | es) convertido a MXN: \$0.00 | MXN 🖃 Esconder           |               | Asociar y confirmar mi tarjeta de<br>débito o crédito     Actualización de las políticos |
| Divisa                                                                      | Tota                                                          | d.                           |                          |               | > Adualización de las políticas                                                          |
|                                                                             | CO OO MYN                                                     |                              |                          |               | Las herramientas de mi cuenta                                                            |
| MXN (Principal)                                                             | \$0.00 MAN                                                    |                              |                          |               |                                                                                          |

## **PayPal**<sup>®</sup>

#### 3. Página "La configuración de mi empresa"

Haga clic en el botón **Iniciar** que aparece en la sección "**Configurar mi solución de pagos**", para ir a la página de configuración.

| Mi cuent              | a Enviar pagos Solicitar pagos Herramientas: comercios Herramientas: subastas Comunidad                                                  |
|-----------------------|----------------------------------------------------------------------------------------------------|
| oluciones             | Mensualidades Botones de PayPal Logotipos de PayPal Desarrolladores                                                                      |
| a config              | guración de mi empresa                                                                                                    |
| envenido<br>oluciones | a la página La configuración de mi empresa. Aquí encontrará todo lo que necesita para configurar y administrar sus<br>de pago de PayPal. |
| li soluci             | ón de pagos                                                                                                    |
| Configura             | ır mi solución de pagos                                                                                                    |
|                       | PayPal ofrece distintas formas para recibir los pagos. Le explicaremos las opciones que tiene y le ayudaremos a empezar                  |
|                       | Su solución de pago: Pagos en sitio web <u>Cambiar</u>                                                                                   |
| Personal              | izar mi experiencia del comprador                                                                                                    |
|                       | Personalice las páginas de pago de PavPal, ajuste sus opciones de                                                                        |
| $\cap$                | configuración del Servicio de Atención al Cliente, etc.                                                                                  |
|                       |                                                                                                    |

#### 4. Página "Configurar mi solución de pago"

Haga clic en la imagen del botón "**Compre ahora**" para llegar a la página "Crear un botón de pago de PayPal".

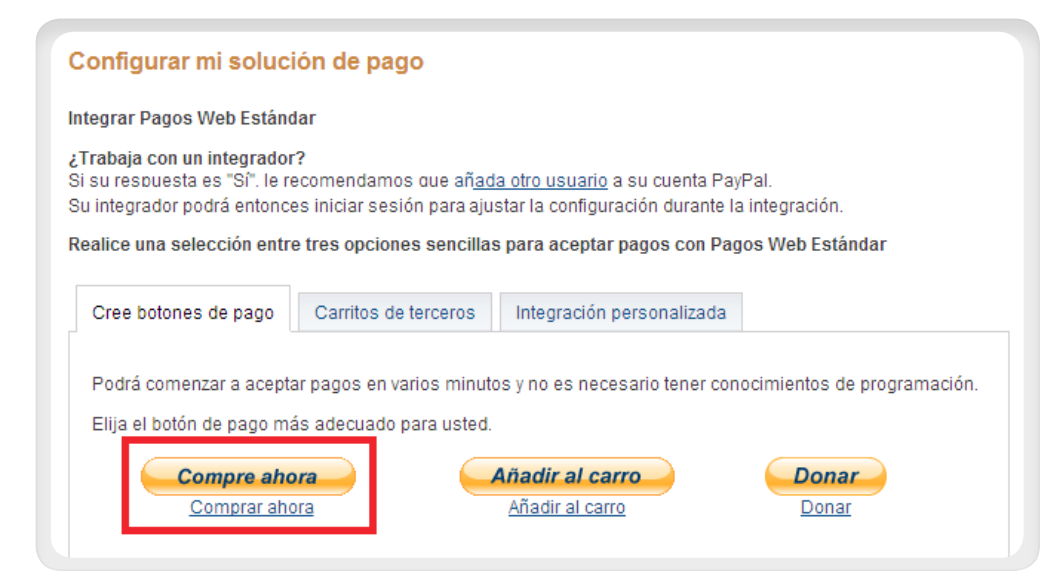

### **PayPal**

#### 5. Cree un botón de pago de PayPal"

En la página "Crear un botón de pago de PayPal" llene los campos obligatorios:

**5.1** Tipo de botón**5.2** Nombre del artículo**5.3** Precio y Divisa

Los demás son campos opcionales. Si desea más información sobre estos campos opción, en el sitio encontrará información detallada. De lo contrario, pueden quedarse vacíos o con sus valores predeterminados.

Haga clic en "**Crear botón**" y abrirá la página donde encontrará el código del botón.

#### Crear un botón de pago de PayPal

Cree botones de pago para su sitio Web a continuación. El diseñador de botones no coloca el código de botón automáticamente en el sitio Web, pero podrá copiarlo y pegarlo fácilmente en el código HTML del sitio Web.

| Escoja un tipo de botón                                                                                                    |                                        |
|----------------------------------------------------------------------------------------------------|----------------------------------------|
| Comprar ahora                                                                                                    |                                        |
| Nota: Vaya a Mis botones quardados para crear un nuevo bol                                                                                                    | ión parecido al existente.             |
| Nombre del artículo Id. de a                                                                                                    | artículo                               |
| Precio Divisa MXN 💌                                                                                                    |                                        |
| Personalizar botón                                                                                                    | Vista que tendrá el cliente            |
| <ul> <li>Añadir menú desplegable con el precio o la opción <u>Eiemplo</u></li> <li>Añadir menú desplegable <u>Eiemplo</u></li> <li>Añadir campo de texto <u>Eiemplo</u></li> <li><u>Personalizar texto o aspecto</u> (opcional)</li> </ul> | Comprar ahora<br>VISA 📑 🔁 KAKO         |
| Envío<br>Utilizar importe específico: MXN <u>Avuda</u>                                                                                                    |                                        |
| Impuesto:                                                                                                    |                                        |
| Utilizar tasa de impuesto %                                                                                                    |                                        |
| Identificación de cuenta de comercio Más información                                                                                                    |                                        |
| Osar mi ld de cuenta de comercio seguro                                                                                                    |                                        |
| Utilizar mi dirección de correo electrónico principal                                                                                                    | david.hackson+paypalmxbiz@gmail.com    |
| Paso 2: Realizar un seguimiento del inventario, de las g                                                                                                    | janancias y de las pérdidas (opcional) |
| Paso 3: Personalizar funcionalidades avanzadas (opcio                                                                                                    | nal)                                   |

### **PayPal**<sup>®</sup>

### PASO 2: INSERTAR EL CÓDIGO DEL BOTÓN EN SU SITIO WEB

#### 6. Página "código del botón"

Ya tiene todo lo que necesita para que los clientes puedan pagarle ya sea a través de correos electrónicos, su sitio Web, página de Facebook u otras modalidade.

Puede usar una de tres formas para insertar el código:

- 6.1 Sitio Web Añada un botón de pago usando HMTL
- 6.2 Correo Electrónico Añada una dirección web (URL) de pago
- 6.3 Alternativa Añada el botón de pago sin usar HTML

#### 6.1 Sitio Web – Añada un botón de pago usando HTML

En la pestaña "Sito Web" encontrará el código HTML para su botón. (Imagen 6.1)

Sombree, corte, y pegue el código en su sitio Web. El código HTML incluye la imagen del botón que enlaza a la página de pago de PayPal en la que sus clientes podrán pagarle con sus cuentas PayPal o sus tarjetas de crédito.

#### Está viendo el código del botón

- 1. Haga clic en Seleccionar código para seleccionar todo el código del botón.
- 2. Copie el código (CTRL+C para Windows, CMD+C para Mac, o haga clic con el botón derecho y seleccione Copiar).
- 3. Pegue el código (CTRL+V para Windows, CMD+V para Mac, o haga clic con el botón derecho y seleccione Pegar).

| Sitio Web Correo electrónico                                                                                                    |                                                    |
|----------------------------------------------------------------------------------------------------|----------------------------------------------------|
| <pre><form action="https://www.paypal.com/cgi-bin/webscr" method="post" target="_top"> <input name="cmd" type="hidden" value="_s-xclick"/> <input name="hosted_button_id" type="hidden" value="2F2YYZYCPVZ3S"/> &lt;input type="image" src="https://www.paypalobjects.com/es_XC/MX/i/btn/btn_buynowCC_L oif" border="0" name="submit" alt="PavPal. la forma más segura v ráp&lt;/pre&gt;</form></pre> | Vista del comprador<br>Comprar ahora<br>VISA 📑 🚎 🔤 |
| Seleccionar código                                                                                                    |                                                    |

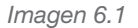

## **PayPal**

## 6.2 Correo Electrónico – Añada un enlace (URL) de pago

En la pestaña "Email", encontrará una dirección Web (URL) con la que podrá crear un enlace. (Imagen 6.2)

#### Está viendo el código del botón

- 1. Haga clic en Seleccionar código para seleccionar todo el código del botón.
- 2. Copie el código (CTRL+C para Windows, CMD+C para Mac, o haga clic con el botón derecho y seleccione Copiar).
- 3. Pegue el código (CTRL+V para Windows, CMD+V para Mac, o haga clic con el botón derecho y seleccione Pegar).

| https://www | navnal.com/cgi-bi | n/webscr?cmd=   | s-xclick&hos | sted button id: |                  |  |
|-------------|-------------------|-----------------|--------------|-----------------|------------------|--|
| nups.//www  | paypa.com/cgi-bi  | n/webber ! emu- | _o Xenekonos | .co_batton_id   | V O TO V I NO QL |  |
|             |                   |                 |              |                 |                  |  |
|             |                   |                 |              |                 |                  |  |
|             |                   |                 |              |                 |                  |  |
| Calacations | r sádins          |                 |              |                 |                  |  |
| Selecciona  | rcoalgo           |                 |              |                 |                  |  |

Imagen 6.2

Simplemente corte y peque esta dirección web (URL) en cualquier email y ¡listo!

La URL dirigirá a sus clientes a su sitio Web cuando ellos le hagan clic y así podrán pagarle con su cuenta PayPal o sus tarjetas de crédito.

|                 |                                | Your order                    |       |
|-----------------|--------------------------------|-------------------------------|-------|
| To:             | Elizabeth@example.com          |                               |       |
| Cc:             |                                |                               |       |
| Subject:        | Your order                     |                               |       |
| E 🔻 From:       | john.smith@company.com         | ÷                             |       |
| https://www.pay | pal.com/cgi-bin/webscr?cmd=_s- | -xclick&hosted button id=F4DH | VX6EY |
|                 |                                | Undo                          |       |
|                 |                                |                               |       |
|                 |                                | Cu <u>t</u>                   |       |
|                 |                                | Си <u>т</u><br><u>С</u> ору   |       |
|                 |                                | Cu <u>t</u><br>Copy<br>Paste  |       |

## **PayPal**

#### 6.3 Alternativa - Añada el botón de pago sin usar HTML

Si usted prefiere evitar usar HTML o está usando alguna plataforma (Facebook, WordPress, u otra) que no le permite insertar HTML, existe una forma en la cual puede insertar botones sin usar código.

#### OBSERVE

Fíjese en el código HTML de la imagen 6.1. Notará que éste básicamente contiene dos cosas:

1. La dirección web de la imagen del botón "Comprar Ahora" "https://www.paypal.com/es\_ES/i/btn/btn\_buynow\_LG.gif"

2. Una dirección web que llevará a sus clientes a la página de pago de PayPal, donde podrán efectuar el pago con su cuenta PayPal o con tarjetas de crédito. La dirección lucirá como la URL a continuación pero con la información suya:

"https://www.paypal.com/cgi-bin/webscr... s-xclick,...button\_id... value=MJBH369EPR"

Note que la dirección web que se presenta en el código HTML es la misma que aparece en la pestaña de correo electrónico en la imagen 6.2.

#### PROCESO

Paso 1: seleccione la imagen de botón que quiere usar.

Paso 2: inserte el botón en su sitio web.

Paso 3: conecte el botón de PayPal con la URL que aparece en la pestaña de email.

#### Paso 1. Seleccione la imagen de botón que quiere usar

Cuando usted creó su botón, seleccionó cierto tipo de botón ("Comprar Ahora", "Pague Ahora" "Done" "Añadir" etc.). Puede encontrar diferentes versiones de las imágenes de esos botones y descargarlas en el sitio de PayPal en <u>https://ppmts.custhelp.com/app/answers/detail/a\_id/634.</u> Por ejemplo, usted pude seleccionar el botón "**Comprar ahora**" tamaño grande:

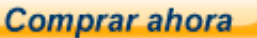

#### https://www.paypal.com/es\_ES/i/btn/btn\_buynow\_LG.gif

#### Paso 2. Inserte el botón en su sitio web

El administrador de su sitio web provee maneras fáciles para insertar imágenes. Estos botones de PayPal son simplemente gráficos y por lo tanto, puede insertarlos usando el mismo proceso que utiliza para cualquier otra imagen.

# Paso 3. Conecte el botón de PayPal con la URL que aparece en la pestaña de correo electrónico

Cada imagen que usted inserta en un sitio Web puede ir atada a un enlace que lleve al usuario a una dirección web cuando lo presione. Por lo tanto, todo lo que necesita hacer es conectar la URL de la pestaña de correo electrónico (Imagen 6.2) a la imagen que está cargando.

#### ¡Ha terminado!

Logró insertar su botón de "Comprar ahora" de PayPal en su sitio Web sin necesidad de usar HTML.

### APÉNDICE A. PÁGINA DE PAGO DE PAYPAL

Cuando sus clientes opriman los botones de pago de PayPal, serán llevados a la página de PayPal donde podrán pagar con tarjeta de crédito o con PayPal. La imagen a continuación muestra como luce la página de pago para los botones de "**Comprar ahora**" y "**Pagar ahora**".

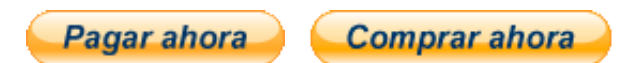

| Resumen de su pedido           |                                | Pagar ahora                                                                                                    |                                         |  |  |
|--------------------------------|--------------------------------|----------------------------------------------------------------------------------------------------|-----------------------------------------|--|--|
| Descripciones<br>Burrito Super | Importe<br>\$200.00            | Pague con su cuenta PayPal     Y concluya este pago en dos clics sin arriesgar su identidad                                     |                                         |  |  |
| Cantidad:1                     |                                | ✓ Pague con su tarjeta de o                                                                                                    | crédito o débito                        |  |  |
| Importe total a pagar          | \$200.00<br>Total \$200.00 MXN | Y realice ahora su compra de manera ràpida y segura<br><u>Más información sobre PayPal</u> , un líder global en pagos en línea. |                                         |  |  |
|                                |                                | País                                                                                                    |                                         |  |  |
|                                |                                | Número de tarjeta                                                                                                    |                                         |  |  |
|                                |                                | Tipos de pago                                                                                                    |                                         |  |  |
|                                |                                | Fecha de vencimiento                                                                                                    | mm aa                                   |  |  |
|                                |                                | Código de seguridad                                                                                                    |                                         |  |  |
|                                |                                | Nombre                                                                                                    | Por ejemplo, Juan                       |  |  |
|                                |                                | Apellidos                                                                                                    | Por ejemplo: Pérez Zapata               |  |  |
|                                |                                | Dirección                                                                                                    | Nombre y número de calle                |  |  |
|                                |                                | Ciudad o Pueblo                                                                                                    |                                         |  |  |
|                                |                                | Estado/Código postal                                                                                                    |                                         |  |  |
|                                |                                |                                                                                                    | -continuar-                             |  |  |
|                                |                                |                                                                                                    | Pagos procesados y asegurados por PavPa |  |  |

Pagina de pagos para los botones de "Comprar Ahora" y "Pagar Ahora"